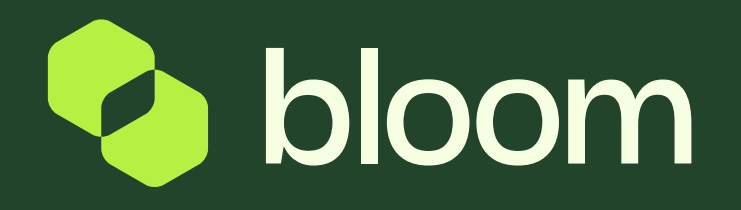

Payment Requests are setup with project delivery milestones aligned to the Payment Schedule as agreed within the work order.

For each milestone, you can submit a request for payment in line with the deliverables of the project.

Once the submission has been approved, a self billed Purchase Invoice will be generated, accessible via the Bloom Finance Portal.

The system will display two action types:

Payment Request Line: This is where you as the supplier submit a request for payment and highlight report Approval Line: This is where the client will approve or reject the supplier Payment Request. Once approved, payment terms begin.

When both lines are In Progress nothing has yet been submitted. You can click into the line to submit.

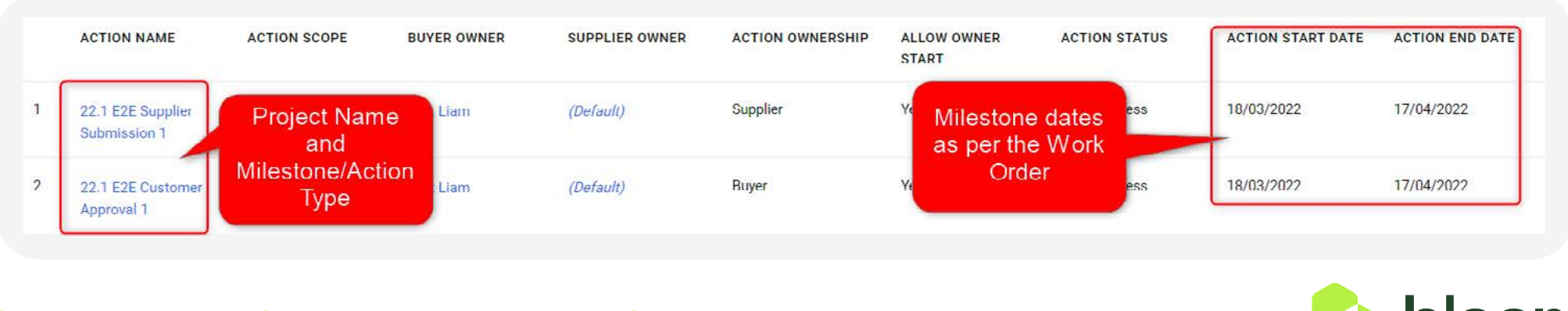

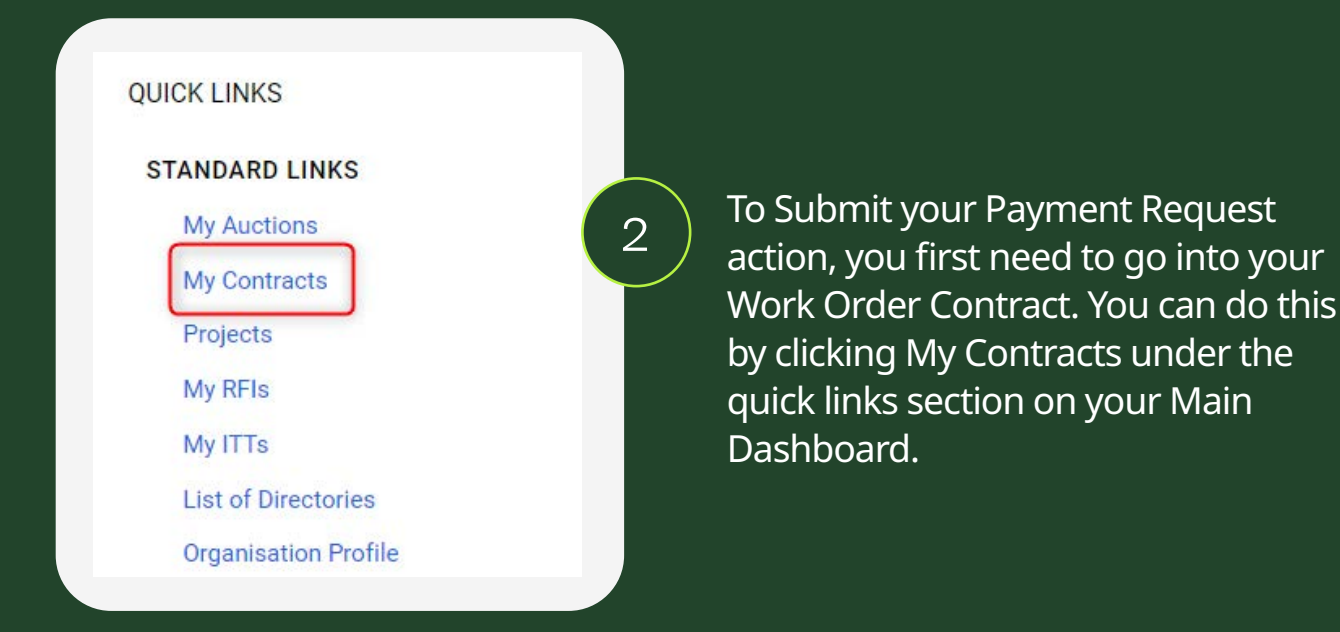

Once you have the list of your Work Order Contracts, click into the Contract/Project you wish to raise a payment request for. From the headers click Details > Settings > Actions. The number after the word actions, relates to how many lines are in the Payment Schedule. There will be twice as many as in the Work Order Contract, as each ODD line is the Supplier Submission and each EVEN line is the CUSTOMER approval.

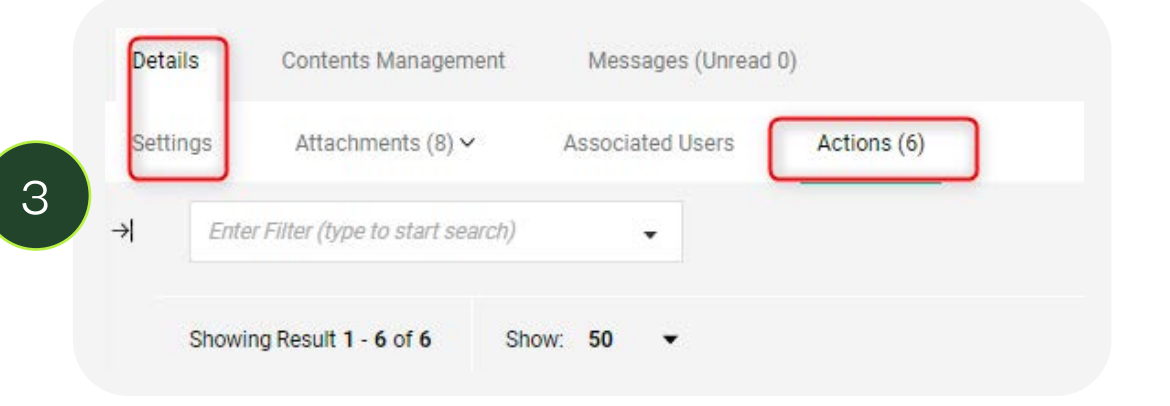

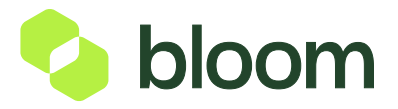

| ACTION NAME                    | SUPPLIER ACTION OWNER | ACTION OWNERSHIP | ACTION STATUS |   |                                |
|--------------------------------|-----------------------|------------------|---------------|---|--------------------------------|
| 22.1 E2E Supplier Submission 1 | (Default)             | Supplier         | In Progress   |   |                                |
| 22.1 E2E Supplier Submission 2 | (Default)             | Supplier         | In Progress   | 1 | 22.1 E2E Supplier Submission 1 |
| 22.1 E2E Supplier Submission 3 | (Default)             | Supplier         | In Progress   |   |                                |
| 22.1 E2E Customer Approval 2   | (Default)             | Buyer            | In Progress   | 2 | 22.1 E2E Supplier Submission 2 |
| 22.1 E2E Customer Approval 3   | (Default)             | Buyer            | 😑 In Progress |   |                                |
| 22.1 E2E Customer Approval 1   | (Default)             | Buyer            | In Progress   | 3 | 22.1 E2E Supplier Submission 3 |

If you look at the Action Ownership column, you can see who owns the action (Supplier or Client.) If you click the header, you can filter the line actions by owner, so you can see all of your Supplier Actions at the top. Once you have your list of actions, click into the action you would like to submit against. For the purposes of this guide we are going to submit against line 1 of the plan.

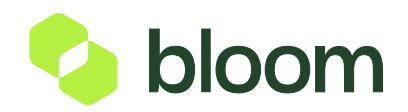

۲ 📐

6

## How to submit a payment request

| 13.14 WEI - Western Europe Time                                                                                                    |                                                                                                    |                    | Welconie Sally HK      |
|----------------------------------------------------------------------------------------------------|----------------------------------------------------------------------------------------------------|--------------------|------------------------|
| Action: 22.1 E2E Supplier Submissi                                                                                                    | on 1 🦂 In Progress                                                                                                    | Cancel Action      | Complete Action        |
| etails Collaboration Area Messay                                                                                                    | es (Unread 0)                                                                                                    |                    |                        |
| Collaboration Overview     Action Description     Prease confirm the current status of delivery i     invoice value you propose to submit for appro-     approved value | gainst plan and the percentage of planned<br>and receipt prior to your submission of the                                                                                                    |                    |                        |
| Buyer Attachments     No Attachments                                                                                                    |                                                                                                    |                    |                        |
| <ul> <li>Supplier Attachments</li> </ul>                                                                                                    |                                                                                                    |                    | ഥ                      |
| No Attachments                                                                                                    |                                                                                                    |                    |                        |
| ~ Collaboration Form                                                                                                    |                                                                                                    |                    | Edit Values            |
| ~ FINANCIAL INFORMATION                                                                                                    |                                                                                                    |                    |                        |
| QUESTION                                                                                                    | DESCRIPTION                                                                                                    | RESPONSE           | EDITABLE BY            |
| PO Line Description                                                                                                    | Relevant PO line description linked to this action item                                                                                                    | Payment Sched<br>1 | ule External<br>System |
| Total Agreed Payment Schedule Value                                                                                                    | The value shown here is the total value of this payment schedule which matches your Purchase Order,                                                                                                    | 25000.00           | External<br>System     |
| Remaining Value Available                                                                                                    | The value shown here is the remaining balance available for you to submit for approval in your Service Delivery Plan. This matches your Purchase Order.<br>If you have partially involced against this line previously, the figure displayed will be updated to show the maximum remaining available value for this payment so<br>Please note that you cannot submit your Service Delivery Plan requesting a payment for more than the value shown here Requests for additional payment need to | thedule. 24,998    | External<br>System     |

Click Edit Values under the collaboration form, this should be halfway down the page.

**Edit Values** 

🍫 bloom

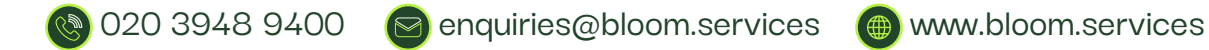

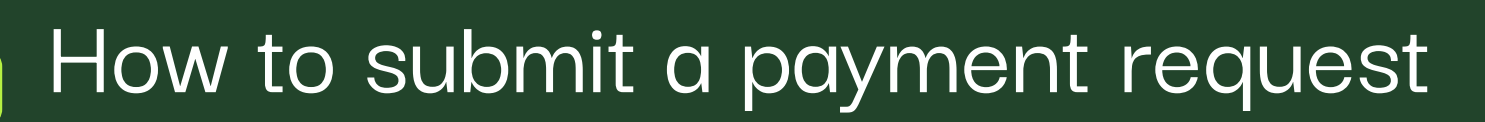

The top section titled Financial Information relates to how much has been agreed for this milestone and also how much values remaining. If you have previously billed against the line, the value will be deducted of that invoiced.

| ~ FINANCIAL INFORMATION             |                                                                                                    |                    |
|-------------------------------------|----------------------------------------------------------------------------------------------------|--------------------|
| QUESTION                            | DESCRIPTION                                                                                                    | RESPONSE           |
| PO Line Description                 | Relevant PO line description linked to this action item                                                                                                    | Payment Schedule 1 |
| Total Agreed Payment Schedule Value | The value shown here is the total value of this payment schedule which matches your Purchase Order.                                                                                                    | 25000.00           |
| Remaining Value Available           | The value shown here is the remaining balance available for you to submit for approval in your Service Delivery Plan. This matches your Purchase Order.<br>If you have partially invoiced against this line previously, the figure displayed will be updated to show the maximum remaining available value for this payment schedule.<br>Please note that you cannot submit your Service Delivery Plan requesting a payment for more than the value shown here. Requests for additional payment need to go through change control. | 24,998             |

Now input the value you would like to submit, this should be done in the section titled Invoicing. You have the option to include expenses and also upload any expense receipts. Please note, you can only include expenses, if you have already agreed this within the Work Order Contract. If you haven't and need to submit expenses, please contact Bloom to arrange this.

| ~ INVOICING                                                        |                                                                                                    |               |
|--------------------------------------------------------------------|----------------------------------------------------------------------------------------------------|---------------|
| QUESTION                                                           | DESCRIPTION                                                                                                    | RESPONSE      |
| Invoice Value                                                      | Please input the amount you would like to invoice. (EXCLUDING VAT - But INCLUDE the Management Fee)<br>Ensure the amount you are invoicing for does not exceed the amount available on this payment schedule line, as stated within the "Remaining Value Available" section. | 1000          |
| Are there any expenses to be included in this<br>invoicing period? | Are there any expenses to be included in this invoicing period?                                                                                                    | Yes 🗸         |
| If yes - What is the value of the expenses to<br>be charged?       | If yes - What is the value of the expenses to be charged?                                                                                                    | 200           |
| If yes - Please attach copy of receipts                            | If yes - Please attach copy of receipts                                                                                                    | + Attach File |

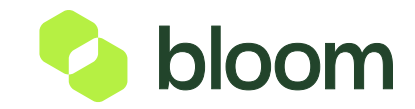

🗞 020 3948 9400 🛛 🔄 enquiries@bloom.services 🛛 🍈 www.bloom.services

8

The next section titled Project Status will ask you to complete 5 questions relating to the Project. This includes if you are on track or off track and what key deliverables you have completed and plan to complete. This helps the Customer to further understand the status of the Project and alsohelps them to approve the payment submission.

| ✓ PROJECT STATUS                                           |                                                                                                    |                                                                                                    |   |
|------------------------------------------------------------|----------------------------------------------------------------------------------------------------|----------------------------------------------------------------------------------------------------|---|
| QUESTION                                                   | DESCRIPTION                                                                                                    | RESPONSE                                                                                                  |   |
| Outcome Delivery                                           | * Do you confirm that you have delivered all outcomes detailed in the work order as expected for this reporting period?             | Yes                                                                                                    | ] |
| What is the current status of delivery for this<br>project | * Please select from the 3 options, what is the current status of delivery for this project: On track / Minor Delays / Major Delays | On track                                                                                                  | ] |
| What is the trend in status of delivery since last report  | * Please select from the 3 options,what is the trend in status of delivery since last report: No change / Better / Worse            | No change •                                                                                               | ] |
| Key deliverables / activities in this period               | Please enter key deliverables / activities in this period                                                                           | Lorem ipsum dolor sit amet, consectetur adipiscing elit. Ut veit.                                         | Ĩ |
| Key deliverables / activities planned next<br>period       | * Please enter key deliverables / activities planned next period                                                                    | Lorem ipsum <u>dolor</u> sit <u>amet consectetur adipiscing elit. Ut veit</u><br>Chausciers evailable 193 |   |

The final section titled **Payment Request Status** is to be used by Bloom only, so no further action is required.

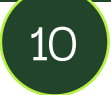

Once you have completed your submissions, click **Save** in the top right corner of the page. This will take you to an overview of the form, where you can check all information is correct.

**Cancel Action** Finally click **Complete Action** in the top right corner of the page. This will close the Submission line, and the Customer will be notified by email to review and approve your submission. Once the Customer has approved the submission an invoice will automatically generate, and you will be able to view this within the Supplier Invoicing Portal.

You can login here:

020 3948 9400

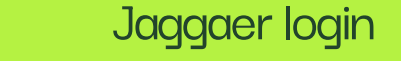

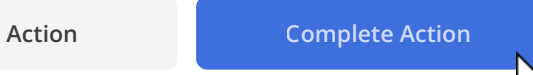

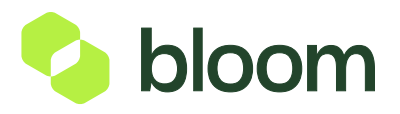

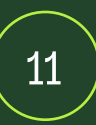

Whilst awaiting approval from the Customer, if you go back into your contract and plan actions, you can review the status here. You will see on the screenshot below that Submission 1 is completed, but Approval 1 is In Progress this means we are still awaiting Customer approval.

| ACTION NAME                    | SUPPLIER ACTION OWNER | ACTION OWNERSHIP $\downarrow$ | ACTION STATUS                   |
|--------------------------------|-----------------------|-------------------------------|---------------------------------|
| 22.1 E2E Supplier Submission 1 | (Default)             | Supplier                      | Completed                       |
| 2.1 E2E Supplier Submission 2  | (Default)             | Supplier                      | <ul> <li>In Progress</li> </ul> |
| 2.1 E2E Supplier Submission 3  | (Default)             | Supplier                      | 😐 In Progress                   |
| 2.1 E2E Customer Approval 2    | (Default)             | Buyer                         | 😑 In Progress                   |
| 2.1 E2E Customer Approval 3    | (Default)             | Buyer                         | 🔶 In Progress                   |
| 2.1 E2E Customer Approval 1    | (Default)             | Buyer                         | <ul> <li>In Progress</li> </ul> |

12

Once the Customer has approved, you will see both lines are in completed meaning they have approved and your invoice will be a vailable. You will be notified by email once the line has been approved.

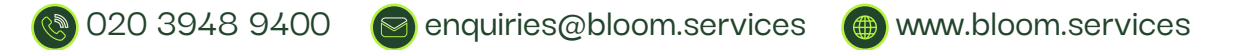

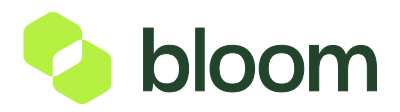